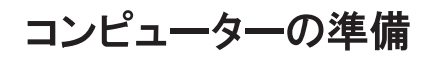

-

-

-

-

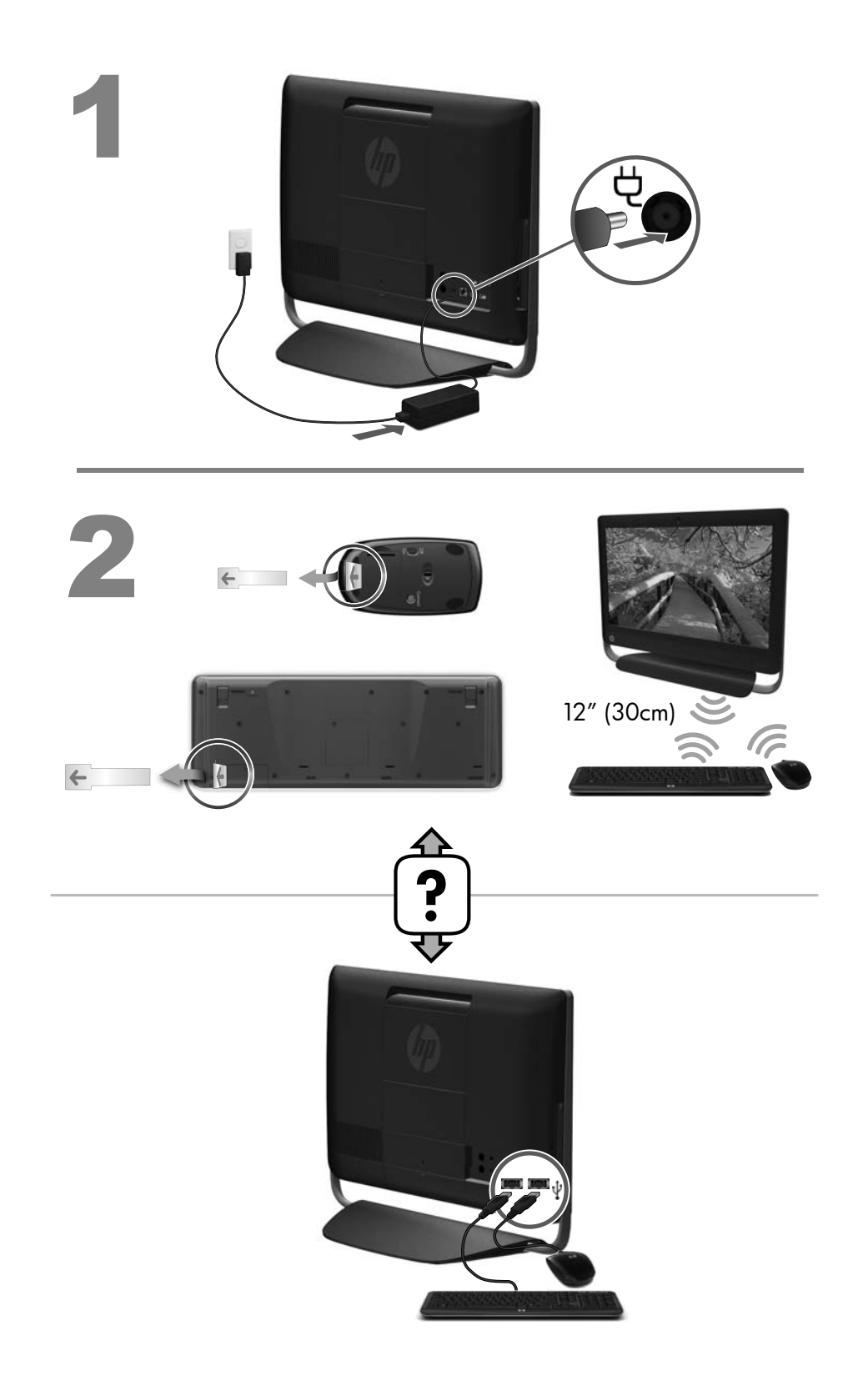

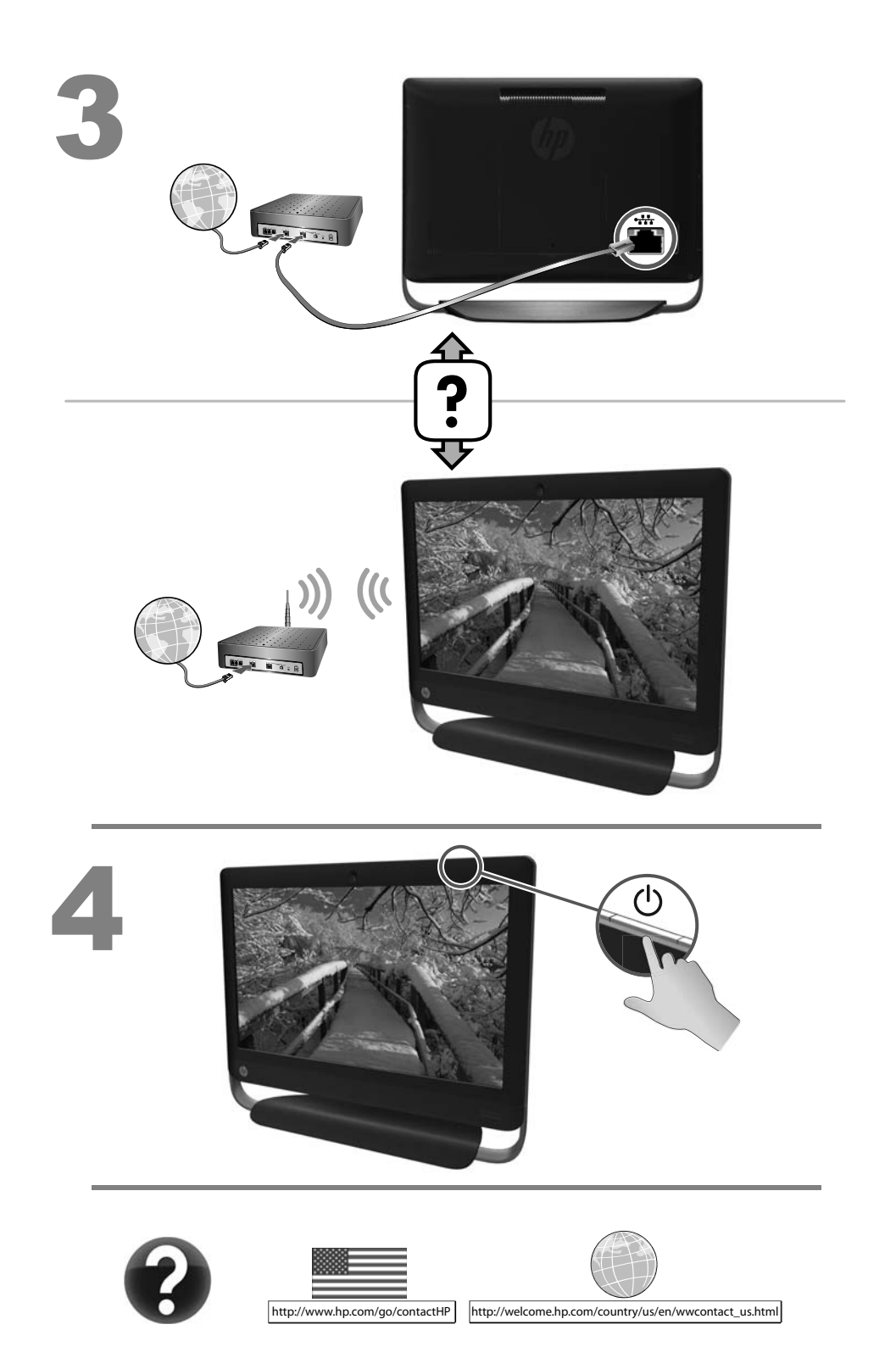

#### 著作権およびライセンス

© Copyright 2011 Hewlett-Packard Development Company, L.P. 本書の内容は、将 来予告なしに変更されることがあります。

Hewlett-Packard 製品およびサービスに対する 保証は、当該製品およびサービスに付属の規定 に明示的に記載されているものに限られます。 本書のいかなる内容も、当該保証に新たに保証 を追加するものではありません。本書の内容に つきましては万全を期しておりますが、本書の 技術的あるいは校正上の誤り、省略に対して責 任を負いかねますのでご了承ください。

HP 以外によって製造された装置上のソフト ウェアの使用または信頼性につきましては、責 任を負いかねますのでご了承ください。

本書には、著作権によって保護された所有権に 関する情報が掲載されています。本書のいかな る部分も、HP の書面による承諾なしに複写、複 製、あるいは他言語へ翻訳することはできませ ん。

Hewlett-Packard Company

P.O. Box 4010

Cupertino, CA 95015-4010

USA

本製品には、著作権によって保護されている技 術が組み込まれています。この技術は、米国 Macrovision Corporation およびその他の権利 所有者が所有する米国特許権およびその他の知 的財産権によって保護されています。この技術 を使用するには、米国 Macrovision Corporation の許諾が必要です。米国 Macrovision Corporation の許諾を受けていない場合、ご家庭 または個人で鑑賞するなど限られた用途でのみ 使用できます。また、本製品のリバースエンジ ニアリングおよび逆アセンブルは禁じられてい ます。 Microsoft および Windows は、米国 Microsoft Corporation の米国およびその他の国における 商標または登録商標です。

HP はテクノロジーの合法的な使用を推進して おり、HP の製品を著作権法で許可されていない 目的で使用することを是認するものではなく、 推奨もしません。

本書の内容は、将来予告なしに変更されること があります。

#### お客様からのご依頼による保証規定の印刷

お使いの製品に適用される HP 限定保証規定 は、コンピューターの [スタート] メニューまた は付属の CD/DVD に明示的に記載されていま す。一部の国または地域では、印刷物の限定保 証規定が付属しています。印刷物として保証規 定が提供されていない国または地域では、 hp.com/go/orderdocuments/ でオンラインで 申し込むか、Hewlett-Packard, MS POD, 11311 Chinden Blvd., Boise, ID 83714, U.S.A. st. 1t Hewlett Packard, POD, P.O. Box 200, Alexandra Post Office, Singapore 911507 宛 てに郵送で申し込むことで、印刷物のコピーを 入手できます。郵送で申し込む場合は、お使い の製品名および保証期間(シリアル番号ラベル に記載されています)、ならびにお客様のお名前 および郵送先のご住所を明記してください。

# 1 「知りたい/困った」を調べるには

| カテゴリ                                                                                                    | 参照先                                                                                                    |
|----------------------------------------------------------------------------------------------------|----------------------------------------------------------------------------------------------------|
| <ul> <li>コンピューターのセットアップ</li> </ul>                                                                                                    | 『クイックセットアップ』(このガイド)                                                                                                    |
| <ul><li>コンピューターの使用</li><li>インターネットへの接続</li></ul>                                                                                              | 『クイックセットアップ』(このガイド)                                                                                                    |
| <ul> <li>■ 工場出荷時設定への復元</li> </ul>                                                                                                    | 『トラブルシューティングおよびメンテナンスガイド』(コンピューター上<br>にあります)。 画面下部の <b>[スタート]</b> をクリックし、 <b>[HP Help and<br/>Support]</b> (HP ヘルプとサポート) → <b>[ユーザーガイド]</b> の順にクリッ<br>クします                             |
| <ul> <li>コンピューターの機能の使用</li> <li>に関するハウツービデオの表示</li> </ul>                                                                                     | <u>http://www.hp.com/supportvideos/</u> (英語サイト)を表示してください                                                                                                    |
| <ul> <li>Microsoft Windows 7 オペ<br/>レーティングシステムの使用<br/>方法の学習</li> <li>Windows 7 のパスワード情<br/>報の検索</li> <li>ドライバー更新プログラムへ<br/>のリンクの検索</li> </ul> | ヘルプとサポート<br>[スタート] → [ヘルプとサポート] の順にクリックするか、<br><u>http://www.hp.com/go/win7/</u> (英語サイト)を表示します<br>Windows 7 のトラブルシューティングツール<br>1. [スタート] → [コントロール パネル] → [システムとセキュリ<br>ティ] の順にクリックします |
| ● よくある質問の表示                                                                                                    | <ol> <li>[アクション センター] で[問題の発見と解決](トラブルシュー<br/>ティング)をクリックします</li> </ol>                                                                                                    |
| <ul> <li>コンピューターのハードウェ<br/>アとソフトウェアに関する最<br/>も一般的な問題のトラブル<br/>シューティング</li> </ul>                                                              | 『トラブルシューティングおよびメンテナンスガイド』(コンピューター上<br>にあります)。 画面下部の <b>[スタート]</b> をクリックし、 <b>[HP Help and<br/>Support]</b> (HP ヘルプとサポート) → <b>[ユーザーガイド]</b> の順にクリッ<br>クします                             |
| <ul> <li>お使いのモデルのコンピュー<br/>ター用の電子ユーザーガイド<br/>と仕様の検索</li> <li>部品の注文、および詳細なト<br/>ラブルシューティングのヘル<br/>プ情報の検索</li> </ul>                            | HP のサポート Web サイト ( <u>http://welcome.hp.com/country/us/en/</u><br><u>wwcontact_us.html</u> )                                                                                           |

Ó

| カテゴリ |                                        | 参照先                                                                                                    |
|------|----------------------------------------|----------------------------------------------------------------------------------------------------|
| •    | コンピューターのコンポーネ<br>ントのアップグレードまたは<br>交換   | 『アップグレードガイド』(一部モデルのみ)<br>HP のサポート Web サイト ( <u>http://welcome.hp.com/country/us/en/</u><br><u>wwcontact_us.html</u> )                                                                                                    |
| •    | コンピューターの保証情報の<br>検索<br>サポート窓口への連絡      | コンピューターに付属の『サポートガイド』<br>または<br><b>[スタート]</b> → <b>[すべてのプログラム]</b> → <b>[ユーザーガイド]</b> の順にク<br>リックします                                                                                                    |
| •    | Windows のコミュニティか<br>ら最新情報およびヘルプの入<br>手 | http://www.hp.com/support/consumer-forum                                                                                                    |
| •    | テレビへの接続                                | 『テレビの視聴および録画』(タイトルはモデルにより異なる場合がござい<br>ます。)<br>[スタート] → [すべてのプログラム] → [ユーザーガイド] の順にク<br>リックします<br>このガイドが上の操作で利用できない場合は、 <u>http://welcome.hp.com/</u><br><u>country/us/en/wwcontact_us.html</u> を表示します(一部の国/地域のみ)                                                                                                    |
| •    | コンピューターの使用に役立<br>つユーティリティの入手           | <b>[PC ヘルプとツール]</b> フォルダー<br><b>[スタート] → [すべてのプログラム] → [PC ヘルプとツール]</b> の順に<br>クリックします                                                                                                    |
| •    | コンピューターのメンテナン<br>ス                     | HP Support Assistant : 自動更新、オンボード診断、およびアシスタント機<br>能によってコンピューターのパフォーマンスを維持し、問題をすばやく解<br>決します<br>$[スタート] \rightarrow [すべてのプログラム] \rightarrow [HP] \rightarrow [HP SupportAssistant] の順にクリックしますトラブルシューティングおよびメンテナンスガイド[スタート] \rightarrow [HP Help and Support] (HP ヘルプとサポート) →[ユーザーガイド] の順にクリックします「コンピューターのメンテナンス」(このガイド)$ |

٢

¢

| カテゴリ |                        | 参照先                                                                                                    |
|------|------------------------|----------------------------------------------------------------------------------------------------|
| •    | 規定および安全に関する注意<br>事項の検索 | 『規定および安全に関する情報』<br>【スタート】→ <b>[HP Help and Support]</b> (HP ヘルプとサポート) →<br>【ユーザーガイド】の順にクリックするか、 <u>http://welcome.hp.com/</u><br><u>country/us/en/wwcontact_us.html</u> を表示します |
| •    | 人間工学的情報の検索             | 『快適に使用していただくために』<br>【スタート】→ [HP Help and Support] (HP ヘルプとサポート) →<br>【ユーザーガイド】の順にクリックするか、 <u>http://www.hp.com/ergo/</u> (英<br>語サイト)を表示します                                     |

Ć

# 2 コンピューターのセットアップ

- ▲ 警告! 感電や装置の損傷を防ぐため、必ず以下の注意事項を守ってください。 ・水、埃、湿気、油煙などの多い場所に設置しないでください。内部の温度が上 昇して、火災や感電の原因となることもあります。 必ず電源コードのアース端子を使用して接地してください。アース端子は、製 品を安全に使用するために欠かせないものです。 ・電源コードは、製品の近くの手が届きやすい場所にあるアースされたコンセン トに差し込んでください。 ・装置から電源を切り離すときは、電源コードをコンセントから抜いてください。 レーザービームを直接浴びないようにするため、CD ドライブまたは DVD ドラ イブのエンクロージャを開けないようにしてください。 ・ 電源装置は、コンピューターを購入した国/地域に対応するよう事前に設定さ れています。他の国/地域で使用する場合は、電源コンセントにコンピューター のプラグを差し込む前に、その国/地域の電圧条件を調べてください。 コンピューターは重たい場合があります。コンピューターを移動するときは、体 を痛めないような適切な方法で持ち上げてください。 操作する人の健康を損なわないようにするため、『快適に使用していただくため に』をお読みください。 このガイドは、http://www.hp.com/ergo/(英語サイ ト)から入手できます。 コンピューターは、本体の周囲に十分な間隔を空け、通気孔が塞がれないよ 1
  - コンヒューターは、本体の周囲に十分な間隔を空け、通気孔が塞がれないような場所に置いてください。ケーブルは、通路上、家具の下、または踏まれるような場所に敷設しないでください。
  - モニター、コンピューター、オプション製品などの電源コードはすべて、 サージ防止機能、無停電電源機能(UPS)、または同様の機能を持つサージ保 安器に接続することを推奨します。コンピューターで TV チューナー、モデ ム接続、または電話接続を使用する場合は、それらの信号入力でもサージ保 安器を使用してコンピューターを保護します。テレビケーブルまたは電話 回線コードをサージ保安器に接続してから、コンピューターにサージ保安器 を接続します。
  - (推奨)オペレーティングシステムのアップデートをダウンロードしてイン ストールします。

4 第2章 コンピューターのセットアップ

- a. お使いのコンピューターで現在実行されているオペレーティングシステムとバージョンを調べます。
   ([スタート] → [コントロール パネル]の順にクリックし、[システム]をダブルクリックします。[Windows Edition]の下にオペレーティングシステムとバージョンが表示されます。)
- **b**. インターネットブラウザーを開き、<u>http://welcome.hp.com/country/</u> <u>us/en/wwcontact\_us.html</u> にアクセスします。
- c. 必要に応じて国と言語を選択し、[サポート & ドライバー] をクリックします。
- d. [ドライバー & ソフトウェア ダウンロード] を選択し、お使いのコン ピューターの製品名/製品番号をフィールドに入力して、[Enter] キーを 押します。
- e. 必要に応じて、[製品の検索結果]からお使いのコンピューターのモデ ルを選択します。
- f. コンピューターのオペレーティングシステムを選択します。
- g. ダウンロードする各更新プログラムの横にある [ダウンロード] をク リックします。
- h. 画面の説明に沿って操作し、ダウンロードした各更新プログラムをイン ストールします。
- 4. 追加の印刷物や最新情報が梱包箱に入っていないか確認します。
- 5. (推奨) [ユーザーガイド] フォルダーにある『規定および安全に関する情報』 を参照します。(一部モデルのみ)
- 6. 正しい作業環境の整え方や、作業をする際の姿勢、健康上/作業上の習慣、および電気的/物理的安全基準についての情報については、『快適に使用していただくために』を参照してください。[スタート] → [すべてのプログラム] → [ユーザーガイド]の順にクリックするか、<u>http://www.hp.com/ergo/</u>(英語サイト)を表示します。

コンピューターの初回セットアップを完了すると、ソフトウェアプログラムまた はハードウェアデバイスを追加できます。お使いのコンピューター用に新しいソ フトウェアまたはハードウェアを購入する前に、オペレーティングシステム、メ モリ、その他の要件の一覧を確認します。新しいソフトウェアをインストールす るには、ソフトウェアの製造販売元の説明に沿って操作します。

注記: ライセンスのあるオリジナルのソフトウェアのみを使用してください。 不正にコピーされたソフトウェアをインストールすると、動作が不安定になったり、コンピューターがウィルスに感染したり、違法行為を問われたりする危険性があります。

セキュリティ機能に抑止効果はありますが、盗難、誤った取り扱い、およびソフ トウェアによる攻撃を完全に防ぐものではありません。

### インターネットへの接続

インターネットに接続するには、以下の手順で操作します。

- 1. インターネットサービスを設定します。
  - インターネットサービスプロバイダー (ISP) に申し込みます。ISP のア カウントをすでに持っている場合、この手順は省略し、ISP からの指示 に沿って操作してください。
  - コンピューターの初回セットアップ時にインターネットサービスの設定を行わなかった場合は、[コントロール パネル]の[ネットワークとインターネット]からインターネットサービスの設定を行います。
    - a. [スタート] → [すべてのプログラム] → [オンライン サービス] → [オンライン接続] の順にクリックします。
    - **b**. 画面の説明に沿って操作し、ISP の選択とインターネットサービス のセットアップを行います。
    - 注記: [オンライン サービス]には ISP の一覧が表示されますが、他の ISP を選択するか、すでに持っているアカウントをこのコンピューターに設定しなおすことができます。既存のアカウントを設定しなおすには、ISP からの指示に沿って操作してください。
- **2.** ISP 経由でインターネットに接続し、Web ブラウザーを開いてインター ネットを参照します。

注記: インターネットへの接続に問題がある場合は、<u>18 ページの「インター</u> <u>ネットアクセス」</u>を参照してください。

# **3** その他の機能のセットアップ

### **HP TouchSmart Magic Canvas**

HP TouchSmart PC は、タッチ対応の高性能コンピューターを HD 対応のワイド ディスプレイに組み込んだコンピューターです。 スリムな本体に、最新の機能が 搭載されています (機能はモデルによって異なります)。たとえば、Web カメ ラ、CD/DVD/ブルーレイディスクのプレーヤーおよび書き込みデバイス、 Bluetooth® 機能、USB コネクター、メディアカードリーダー、802.11n 無線ネッ トワーク、Beats Audio™ デバイス (別売) 完全対応機能、高品質スピーカーな どの機能があります。

[HP TouchSmart] は、独自のタッチベースのコンピューター操作環境を提供しま す。 [Magic Canvas] は、左右に拡張されるようになっていて、アプリケーショ ンやドキュメントを広げて表示できるデスクトップ環境を提供します。 カルー セルを使用すると、お気に入りのアプリケーション、フォルダー、ファイル、および Web ページのすべてにショートカットを配置できます。 HP TouchSmart ソフ トウェアを起動するには、デスクトップの [HP TouchSmart] アイコン 
の を タップするか、または [スタート] ボタン→ [HP TouchSmart]の順にタップ します。

#### • マジックキャンバス

[Magic Canvas] は、左右にスクロールするに従って拡張され、1 つの背景 画面に制限されることなく、キャンバスを画面の左右に拡張して、メモ、プ ログラム、およびファイルをキャンバス全体に広げて表示できます。

- マジックキャンバスをタップしてサブメニューにアクセスすると、背景
   を変更したり、マジックキャンバス上でメモを作成して貼り付けたり、
   画面に表示されるメディアの種類をフィルタリングしたりできます。
- 静的および動的なオブジェクトを使用して、マジックキャンバスの背景
   をカスタマイズできます。
- マジックキャンバスには、プレイリスト、スライドショー、音楽、グラ フィティ、動画、および写真を配置できます。
- 使用可能なアプリケーションおよびお気に入りの Web サイトの ショートカットを含むカルーセルが、画面の下部に表示されます。 カ ルーセルを指で左右になぞると、アプリケーションおよび Web サイ トのショートカットが次々とスクロールされます。

Magnet の作成

Magnet とは、[Magic Canvas] 上に配置できるコンテンツのことです。 Magnet は一部の [HP TouchSmart] アプリケーションから作成できます。

7

- アプリケーション(写真、音楽、プレイリスト、メモ、カレンダー)か
   らコンテンツをマジックキャンバスにドラッグします。
- <sup>•</sup> そのコンテンツへのショートカットが作成されます。
- 画面をスクロールしても写真や音楽、メモなどのコンテンツが画面の外に出ていかないように、Magnet 機能を使ってマジックキャンバスに固定することもできます。
- アプリケーションの対話操作
  - カルーセル内のアプリケーションのうち、有効なものはすべて強調表示 されます。
  - アプリケーションは、スクロールすることで画面内または画面外へと移動できます。
  - カルーセルのアプリケーションにタッチすると、そのアプリケーション が表示されます。
  - [Quick Launch] (クイック起動) ボタンをタップすると、すべてのアプ リケーションおよび Web サイトのショートカットが表示されます。
  - アプリケーションの表示サイズは、全画面表示、部分表示、またはアイ コン表示に調整できます。
- Web サイトのタイル

お気に入りの Web サイトへのショートカットタイルをカルーセルに追加 します。

[HP TouchSmart] について詳しくは、[スタート] ボタン、[ヘルプとサポート]、 [HP TouchSmart] の順にタップするか、またはカルーセルの [ヘルプとサポー ト] アイコンをタップしてから [HP TouchSmart] をタップします。

#### Beats Audio の使用(一部のモデルのみ)

Beats Audio に対応したモデルには、Beats Audio ヘッドフォンおよび外部オー ディオシステム (別売、一部の国/地域のみ) 用に最適化されたオーディオコネ クター (ヘッドフォンコネクターおよびオーディオ出力コネクター) があります。 Beats Audio に対応したモデルでは、高音質で音楽を楽しむために、あらかじめ Beats が有効になっています。 Beats を無効にするには、Beats 切り替えボタン を押します。Beats が無効であることを示すアイコンが画面に表示されます。 Beats を有効にするには、Beats 切り替えボタンをもう一度押します。 お使いの キーボードに Beats 切り替えボタンがない場合は、Fn + B キーを押して Beats の有効/無効を切り替えます。 システムトレイの [Beats] アイコンをタップす ると、Beats のユーザーインターフェイスが表示されます。

ヘッドフォンコネクターに Beats Audio ヘッドフォンを接続するだけで、はっき りとしたクリアなサウンドを楽しめます。

8 第3章 その他の機能のセットアップ

### **HP My Display TouchSmart Edition**

HP My Display TouchSmart Edition では、タッチ機能を使用して画面表示を調整 できます。

- 調整できるのは、サウンド、明るさ、およびコントラストです。
- また、表示モードを出荷時設定に戻したり、動画、テキスト、またはゲーム 用に表示モードを最適化したりできます。
- オンスクリーンキーボードの Scroll Lock、Number Lock、または Caps Lock が設定されている場合は、状態インジケーターによってそのことが示されます。
- 設定画面では、ボタンのタッチ操作で色を調整できます。
- オプション画面では、ディスプレイオプションの設定、透過率の設定、および更新の確認を実行できます。

HP My Display TouchSmart Edition にアクセスするには、タスクトレイを使用するか、デスクトップを右クリックするか、または **[すべてのプログラム]** → **[HP]** → **[HP My Display TouchSmart Edition]** (HP マイディスプレイ TouchSmart エディション) の順にタップします。 HP My Display TouchSmart Edition のオンラインヘルプを使用するには、アプリケーション画面の右上隅にある **[?]** ボタンをタップします。

### HDMI コネクターコントロールの使用(一部のモデルのみ)

一部のモデルでは、コンピューターの右側に HDMI コネクターと音量コントロー ルボタンが備わっています。 HDMI コネクターにデバイスが接続されていない ときは、音量コントロールは機能しません。 HDMI コントロールは、HDMI コネ クターに接続されたデバイスの設定のみを制御するためのものであり、システム 上の他のメディアデバイスは制御できません。

HDMI コネクターコントロールを使用するには、HDMI ポートにデバイスを接続 します。 メニューボタン (一番上にあるボタン)を押します。 新しいオンスク リーンメニューが表示されます。 +/-ボタンを使用して、輝度、音量、コント ラスト、またはカラーバランスを選択します。

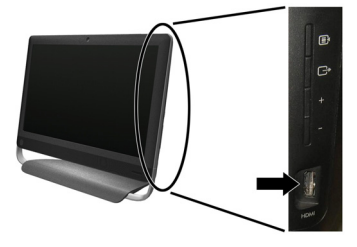

HDMI コネクターにデバイスを接続すると、コンピューターの音量がミュートに 設定されます。 サイドパネルの+/-ボタンを押しても、コンピューターの音量 は変更されません。

#### 10 第3章 その他の機能のセットアップ

# 4 コンピューターのメンテナンス

## クリーニングの手順

お使いのコンピューターシステムを埃、汚れ、および熱から守ることで、より長く使用できます。

- 埃、ペットの毛やその他のごみが積もることで、部品が過熱したり、キーボードやマウスの動きが滑らかで なく効率が悪くなったりします。
- 埃やごみが付いていないかどうか、システムを1か月に1回確認し、3か月に1回程度クリーニングしてください。
- クリーニングの詳細な手順について詳しくは、<u>http://welcome.hp.com/country/us/en/wwcontact\_us.html</u> を参照してください。

コンピューターの通気孔の 通気孔によってコンピューターが冷却されます。定期的に通気孔をクリーニング クリーニング してください

- 1. コンピューター表面の通気孔に掃除機をかけます
- コンピューターのコネクター (USB コネクター、イーサネットコネクターなど)の内部および周囲に付着したごみを取り除きます

| キーボードおよびマウスの<br>クリーニング | キーボードのキーをクリーニングする場合は、キーや内部のバネが外れないように<br>するため、掃除機を「弱」の設定で使用してください                         |
|------------------------|-------------------------------------------------------------------------------------------|
|                        | 1. キーボードのキーの隙間および縁に掃除機をかけます                                                               |
|                        | <ol> <li>乾いた清潔な布にイソプロピル(消毒用)アルコールを付けて、キーボードのキーおよびその周囲をクリーニングします</li> </ol>                |
|                        | <ol> <li>柔らかい布などでマウスの本体およびコードを拭きます</li> </ol>                                             |
|                        | <br>ローラーボール付きのマウスを使用している場合は、中のボールとローラーをク<br>リーニングします                                      |
|                        | <ol> <li>マウスを裏返し、ボールカバーリングを反時計回りに回転してリンクを取り<br/>外し、ローラーボールを取り出します</li> </ol>              |
|                        | 2. ローラーボールは石けんと温水でゆすぎます                                                                   |
|                        | <ol> <li>マウスの中にあるローラーは、イソプロピル(消毒用)アルコールで軽く湿<br/>らせた綿棒でクリーニングします</li> </ol>                |
|                        | <ol> <li>ローラーボールとローラーが完全に乾いたら、ボールを元に戻してボールカ<br/>バーリングを取り付けます</li> </ol>                   |
| タッチスクリーンのクリー           | 以下の手順に従って、タッチスクリーンのクリーニングを行います                                                            |
| ニング(AiO モデルのみ)         | <ol> <li>コンピューターの電源を切ります。[スタート]ボタン→ [シャットダウン]<br/>の順にタップします</li> </ol>                    |
|                        | 2. 電源コードを壁面のコンセントから抜きます                                                                   |
|                        | <ol> <li>少量のガラス用中性クリーナーを柔らかい布に吹きかけて、タッチスクリーンを清掃します</li> </ol>                             |
|                        | <ol> <li>タッチスクリーンの表面および左右の側面を拭いて、画面のタッチ認識率を<br/>下げる可能性がある汚れ、指紋、その他のごみなどを取り除きます</li> </ol> |
|                        | <b>注意</b> : クリーナーを直接画面に吹きかけないでください。クリーナーは布に吹<br>きかけ、その布でタッチスクリーンの側面および表面を拭きます。            |
|                        | タッチスクリーンの側面または表面を拭くときに研磨剤や布ヤスリを使用しない<br>でください。タッチスクリーンが損傷するおそれがあります。                      |

٢

¢

### 12 第4章 コンピューターのメンテナンス

# 5 トラブルシューティング

モニターやプリンターなどの周辺機器に固有の問題については、製品の製造販売 元が提供する説明書を参照してください。以下の表に、コンピューターの設置、 起動、または使用時に発生する可能性がある問題および考えられる解決策を示し ます。

# コンピューターが起動しない

| トラブル                                 | 解決方法                                                                                                    |
|--------------------------------------|----------------------------------------------------------------------------------------------------|
| ハードドライブ<br>のエラーメッ<br>セージが表示さ<br>れる   | <ol> <li>コンピューターを再起動します</li> <li>キーボードの [Ctrl] キー、[Alt] キー、および [Delete] キーを同時に押します</li> <li>[シャットダウン] ボタンの隣の矢印ボタン→ [再起動] の順にクリックします<br/>または、電源ボタンを 5 秒以上押したままにしてコンピューターの電源を切ってから、<br/>電源ボタンを押してコンピューターを再起動します</li> <li>Windows が起動する場合は、すべての重要データを直ちにバックアップハードディス<br/>クドライブにバックアップします</li> </ol> |
|                                      | <ol> <li>Windows を起動できたかどうかをサポート窓口に連絡します</li> <li>ハードディスクドライブまたはシステムボードの交換が必要な場合があります</li> </ol>                                                                                                    |
| コンピューター<br>の電源が入らな<br>い、または起動<br>しない | コンピューターを外部電源に接続しているケーブルが、正しく差し込まれていることを確認<br>します。コンピューターを外部電源に接続しているケーブルが正しく差し込まれていて、電<br>源コンセントが機能している場合、コンピューター背面にある電源装置のランプが緑色に点<br>灯します。ランプが点灯しない場合は、サポート窓口にお問い合わせください                                                                                                    |
|                                      | 電源コンセントに別の電気装置を接続して、コンセントが正しく機能しているかテストしま<br>す                                                                                                    |

コンピューターが起動しない 13

| トラブル                                                                    | 解决方法                                                                                                    |
|-------------------------------------------------------------------------|----------------------------------------------------------------------------------------------------|
| コンピューター<br>がロックされ応<br>答していないよ<br>うに見える                                  | <ul> <li>Windows の [タスク マネージャー] で応答していないすべてのプログラムを閉じるか、またはコンピューターを再起動します</li> <li>1. キーボードの [Ctrl] キー、[Alt] キー、および [Delete] キーを同時に押します</li> <li>2. [タスク マネージャーの起動] をクリックします</li> <li>3. 応答していないプログラムを選択して [タスクの終了] をクリックします</li> </ul> |
|                                                                         | プログラムを終了しても解決しない場合は、以下の手順でコンピューターを再起動します<br>1. キーボードの [Ctrl] キー、[Alt] キー、および [Delete] キーを同時に押します<br>2. [シャットダウン] ボタンの隣の矢印ボタン→ [再起動] の順にクリックします<br>または、電源ボタンを 5 秒以上押したままにしてコンピューターの電源を切ってから、<br>電源ボタンを押してコンピューターを再起動します                 |
| 無効なシステム<br>ディスク、非シ<br>ステムディス<br>ク、またはディ<br>スクエラーに関<br>するメッセージ<br>が表示される | ドライブの動作が停止したら、ディスクを取り出し、キーボードのスペースキーを押します。<br>これで、コンピューターが起動します                                                                                                    |

æ

## 電源

| トラブル                                  | 解決方法                                                                                                    |
|---------------------------------------|----------------------------------------------------------------------------------------------------|
| 電源ボタンを押<br>してもコン<br>ピューターの電<br>源が切れない | コンピューターの電源が切れるまで、 <b>電源</b> ボタンを押したままにします。電源設定を確認し<br>ます                                                                                |
| コンピューター<br>が自動的に                      | <ul> <li>コンピューターが過熱している可能性があります。室温と同じくらいになるまでコン<br/>ピューターを冷却します</li> </ul>                                                              |
| シャットダウン<br>する                         | <ul> <li>コンピューターの通気が遮られておらず、内部ファンが動作していることを確認します。</li> <li><u>11 ページの「クリーニングの手順」</u>を参照してください (コンピューターによっては、内部ファンがない場合もあります)</li> </ul> |

ディスプレイ (モニター)

| トラブル                | 解決方法                                                                 |
|---------------------|----------------------------------------------------------------------|
| <br>画面に何も表示され<br>ない | キーボードのスペースキーを押すか、マウスを動かして、画面が再度表示されるようにし<br>ます                       |
|                     | - <b>スリープ</b> ボタン(一部のモデルのみ)またはキーボードの [Esc] キーを押して、スリープ<br>モードから復帰します |
|                     | <b>電源</b> ボタンを押し、コンピューターの電源を入れます                                     |

# キーボードおよびマウス(全般)

| トラブル                                         | 解决方法                                                                           |
|----------------------------------------------|--------------------------------------------------------------------------------|
| キーボードのコマン<br>ドおよび入力操作が<br>コンピューターに認<br>識されない | マウスを使用してコンピューターの電源を切り、キーボードのケーブルをコンピューター<br>の背面から抜き、接続しなおしてから、コンピューターを起動しなおします |
| 有線マウスが動作し                                    | マウスケーブルをコンピューターから抜き、接続しなおします                                                   |
| ない、または検出さ<br>れない                             | それでもマウスが検出されない場合は、コンピューターの電源を切り、マウスケーブルを<br>抜き、接続しなおしてから、コンピューターを起動しなおします      |

|   | トラブル                              | 解決方法                                                                 |                                                                                                    |
|---|-----------------------------------|----------------------------------------------------------------------|----------------------------------------------------------------------------------------------------|
| _ | テンキーの矢印キー<br>を使用してカーソル<br>を移動できない | キーボードの [Num Lock] キーを押して Num Lock ランプを消灯させ、テンキーの矢印<br>キーが使用できるようにします |                                                                                                    |
|   | カーソルがマウスの<br>動きに反応しない             | キーボードを使用して、開いているすべてのプログラムの変更を保存し、コンピューター<br>を再起動します                  |                                                                                                    |
|   |                                   | 1.                                                                   | [Alt] キーと [Tab] キーを同時に押し、開いているプログラムに移動します                                                                                    |
|   |                                   | 2.                                                                   | [Ctrl] キーと [S] キーを同時に押し、選択されているプログラムで行った変更を保存<br>します (ほとんど (すべてではありません) のプログラムで、[Ctrl] + [S] キーは、<br>保存を行うためのキーボードショートカットです) |
|   |                                   | 3.                                                                   | 開いているすべてのプログラムで、手順 1 ~ 2 を繰り返して変更を保存します                                                                                      |
|   |                                   | 4.                                                                   | 開いているすべてのプログラムで変更を保存したら、キーボードの [Ctrl] キーと<br>[Esc] キーを同時に押して、Windows の [スタート] メニューを表示します                                     |
|   |                                   | 5.                                                                   | 矢印キーを使用して [シャットダウン] ボタンの隣の <b>矢印</b> ボタンを選択します。<br><b>[シャットダウン]</b> を選択して、[Enter] キーを押します                                    |
|   |                                   | 6.                                                                   | シャットダウンが完了したら、マウスコネクターをコンピューターの背面から抜き、<br>接続しなおしてから、コンピューターを起動しなおします                                                         |

æ

### 16 第5章 トラブルシューティング

# キーボードおよびマウス(無線)

| トラブル                                | 解決方法                                                                                                    |
|-------------------------------------|----------------------------------------------------------------------------------------------------|
| 無線キーボードやマ<br>ウスが動作しない、<br>または検出されない | <ul> <li>無線キーボードまたは無線マウスをレシーバーの受信範囲内で使用していることを<br/>確認します。受信範囲は、通常の使用時は約 10 m、初回セットアップ時または再<br/>同期時は 30 cm 以内です</li> </ul>                                                                                                    |
|                                     | <ul> <li>マウスがサスペンドモードに入っていないことを確認します。サスペンドモードは、20分間操作が行われないと実行されます。マウスを再度有効にするには、マウスの左ボタンをクリックします</li> </ul>                                                                                                    |
|                                     | ● キーボードおよびマウスの電池を交換します                                                                                                    |
|                                     | ● 以下の手順を使用して、キーボードおよびマウスとレシーバーとを再同期します                                                                                                    |
|                                     | 以下の図に示されているレシーバー、無線キーボード、および無線マウスは一例であり、<br>お使いのモデルによって異なる場合があります。 <b>重要</b> :以下の手順では、無線キーボード<br>および無線マウスは、レシーバーと同じ高さで、レシーバーから 30 cm 以内で、他のデ<br>パイスから干渉を受けない位置に配置します                                                             |
|                                     | <ol> <li>コンピューターの USB コネクターからレシーバーを抜いて、接続しなおします。お<br/>使いのモデルのコンピューターによっては、レシーバー専用のコネクターがある場<br/>合があります。可能な場合は、コンピューター前面の USB コネクターを使用します</li> </ol>                                                                              |
|                                     |                                                                                                    |
|                                     | <ol> <li>マウスの底面で、電源スイッチ(A)がオンになっていることを確認し、Connect<br/>(接続)ボタン(B)を、レシーバーのランプが点灯するまで、または点滅しなくな<br/>るまで、5~10秒程度押したままにします。レシーバーの接続セッションは60<br/>秒でタイムアウトします。接続が確立されており、レシーバーがタイムアウトして<br/>いないことを確認するには、マウスを動かして画面上での反応を見ます</li> </ol> |
|                                     | A B                                                                                                    |
|                                     | <ol> <li>マウスの接続が確立された後、キーボードの接続も確立する場合は、以下の手順に<br/>進みます</li> </ol>                                                                                                    |
|                                     | <ol> <li>キーボードの裏面の Connect ボタンを、レシーバーのランプが点灯するまで、または点滅しなくなるまで、5 ~ 10 秒程度押したままにします</li> </ol>                                                                                                    |
|                                     |                                                                                                    |

キーボードおよびマウス(無線) 17

スピーカーおよびサウンド

| トラブル                                        | 解决方法                                                                                                    |
|---------------------------------------------|----------------------------------------------------------------------------------------------------|
| 音が出ない                                       | Windows 7 の場合                                                                                                    |
|                                             | <ol> <li>【スタート】→【コントロール パネル】→【アクション センター】→【トラブル<br/>シューティング】の順にクリックします</li> </ol>                                                                                                    |
|                                             | <ol> <li>[ハードウェアとサウンド]で、[オーディオ再生のトラブルシューティング]をク<br/>リックします</li> </ol>                                                                                                    |
|                                             | モニターの内蔵スピーカーを使用している場合は、モニターのフロントパネルの音量ボタ<br>ンを使用して音量を調節します。フロントパネルのボタンを使用してオンスクリーン<br>ディスプレイ (OSD) メニューを表示し、オーディオが有効になっていることと、音量が<br>適切に設定されていることを確認します                                                        |
| 電源付き(アクティブ)スピーカーが接続されていて、その電源がオンに<br>を確認します |                                                                                                    |
|                                             | コンピューターの電源を切り、スピーカーのケーブルを抜いて、接続しなおします。ス<br>ピーカーがライン入力コネクターやヘッドフォンコネクターではなく、オーディオコネク<br>ターに接続されていることを確認します                                                                                                    |
|                                             | スリープモードから復帰させるには、 <b>スリープ</b> ボタン(一部のモデルのみ)を押すか、<br><b>[[Esc]]</b> キーを押します                                                                                                    |
|                                             |                                                                                                    |
| 音量が異常に小さ<br>い、または十分でな<br>い                  | スピーカーがコンピューター背面のライン出力コネクター (黄緑色) に接続されているこ<br>とを確認します (マルチチャンネルスピーカーの場合は、追加のオーディオコネクターが<br>使用されています)。電源供給機能のないスピーカー (電池や専用の電源コードなど専用<br>の電源がないスピーカー) を使用すると十分な音量が出ません。電源供給機能のないス<br>ピーカーを、電源供給機能付きのスピーカーに交換します |

## インターネットアクセス

| トラブル                   | 解決方法                                                     |
|------------------------|----------------------------------------------------------|
| インターネットプロ<br>グラムが自動的に起 | ご利用のインターネットサービスプロバイダー(ISP)にログインしてから、必要なプロ<br>グラムを起動してみます |
| 動しない                   |                                                          |

#### 18 第 5 章 トラブルシューティング

| トラブル               | 解決方法                                                                                                    |
|--------------------|----------------------------------------------------------------------------------------------------|
| インターネットに接<br>続できない | <ul> <li>Windows 7 の場合</li> <li>1. [スタート] → [コントロール パネル] → [アクション センター] → [トラブル シューティング] の順にクリックします</li> <li>2. [ネットワークとインターネット] で、[インターネットに接続します] をクリック します</li> </ul>                                                                                                    |
|                    | ご利用のインターネット接続の種類に適したケーブルを使用していることを確認します。<br>お使いのコンピューターには、イーサネットネットワークアダプター(ネットワークイン<br>ターフェイスカードまたは NIC とも呼ばれます)が搭載されている場合があります。モ<br>デムは標準の電話回線を使用しますが、ネットワークアダプターはネットワークケーブル<br>を使用してローカルエリアネットワーク(LAN)に接続されます。電話回線をネットワー<br>クアダプターに接続しないでください。また、ネットワークケーブルを電話線に接続しな<br>いでください。接続するとネットワークアダプターが損傷する場合があります                                                        |
|                    | <ul> <li>無線ネットワークの接続ウィザードを実行します</li> <li>1. [スタート] → [コントロール パネル] → [ネットワークとインターネット] → [ネットワークと共有センター] の順にクリックします</li> <li>2. [ネットワークと共有センター] ウィンドウで、[接続またはネットワークのセット アップ] をクリックしてウィザードを開き、画面の説明に沿って操作します</li> <li>お使いのシステムにアンテナが外付けされている場合は、アンテナを動かしてみます。ア ンテナが内蔵されている場合は、コンピューター本体を動かしてみます</li> <li>後でもう一度接続してみるか、またはご利用のインターネットサービスプロバイダー (SP) に問い合わせます</li> </ul> |

O

¢

# ソフトウェアのトラブルシューティング

| ソフトウェアの<br>問題を修復する<br>には、以下の方<br>法を試してみま<br>す。 | <ul> <li>コンピューターの電源を完全に切り、もう一度入れます。これが最も簡単(かつ、多くの場合に最適な)方法です。</li> <li>ドライバーを更新します(下の「デバイスドライバーの更新」を参照)</li> <li>Microsoft の [システムの復元] ソフトウェアプログラムとハードウェアドライバーのインストールを使用します(この表の「Microsoft の [システムの復元]」を参照)。コンピューターを、ソフトウェアがインストールされる前に使用していた構成に復元します</li> <li>ソフトウェアプログラムまたはハードウェアドライバーを再インストールします(この表の「ソフトウェアプログラムおよびハードウェアドライバーの再インストール」を参照)。ソフトウェア(製品に付属している場合)またはハードウェアドライバーを出荷時設定に戻します</li> <li>システムリカバリ(コンピューター上の『トラブルシューティングおよびメンテナンスガイド』を参照してください。画面下部の[スタート]をクリックし、[HP Help and Support](HP ヘルプとサポート) → [ユーザーガイド]の順にクリックします)を使用します。ハードドライブの内容を消去して再フォーマットし、オペレーティングシステム、プログラム、およびドライバーを再インストールします。この操作を行うと、作成していたすべてのデータファイルが消去されます。</li> </ul> |
|------------------------------------------------|----------------------------------------------------------------------------------------------------|
| デバイスドライ<br>バーの更新                               | ドライバーを更新するには、また、新しいドライバーで問題が解決されない場合にドライバーの以前のバージョンに戻すには、以下の手順で操作します。                                                                                                    |
|                                                | <ol> <li>【ペラード】 セノリリノ じより</li> <li>【検索の開始】ボックスに「デバイス マネージャー」と入力して【デバイス マネー</li> </ol>                                                                                                    |
|                                                | <b>ジャー]</b> をクリックし、 <b>[デバイス マネージャー]</b> ウィンドウを開きます                                                                                                    |
|                                                | <ol> <li>プラス記号(+)をクリックして、更新または元に戻すデバイスを展開します(たとえば、[DVD/CD-ROM ドライブ]など)</li> </ol>                                                                                                    |
|                                                | <b>4</b> . 目的の項目をダブルクリックします(たとえば、[HP DVD Writer 640b] など)。                                                                                                    |
|                                                | 5. <b>[ドライバー]</b> タブをクリックします                                                                                                    |
|                                                | <ol> <li>ドライバーを更新する場合は、[ドライバーの更新]をクリックし、画面の説明に沿って<br/>操作します</li> </ol>                                                                                                    |
|                                                | <b>または</b> 、ドライバーを以前のバージョンに戻す場合は、 <b>[ドライバーを元に戻す]</b> をクリッ<br>クし、画面の説明に沿って操作します                                                                                                    |

20 第5章 トラブルシューティング

Microsoft の [シ コンピューターにインストールしたソフトウェアが原因と考えられるトラブルが発生した場 ステムの復元] 合は、[システムの復元]を使用して、コンピューターを以前の復元ポイントに戻します。復 元ポイントは手動で設定することもできます。

> **注記**: システムリカバリプログラムを使用する前に、必ず [システムの復元] を実行して ください。

[システムの復元]を開始するには、以下の手順で操作します

- 1. 開いているすべてのプログラムを閉じます。
- [スタート] をクリックして [コンピューター] を右クリックし、[プロパティ] をク リックします
- 3. [システムの保護] → [システムの復元] → [次へ] の順にクリックし、画面の説明に 沿って操作します

復元ポイントを手動で追加するには、以下の手順で操作します。

- 1. 開いているすべてのプログラムを閉じます。
- 【スタート】をクリックして【コンピューター】を右クリックし、【プロパティ】→【シ ステムの保護】の順にクリックします
- 3. 【保護設定】で、復元ポイントを作成するディスクを選択します
- 4. [作成]をクリックし、画面の説明に沿って操作します

ソフトウェアプ 工場出荷時にインストールされたソフトウェアプログラムまたはハードウェアドライバーの ログラムおよび どれかが破損した場合は、[リカバリ マネージャ] プログラムを使用して再インストールでき ハードウェアド ます (一部のモデルのみ)。

ライバーの再イ ンストール ウェアプログラムを再インストールする場合は、[リカバリ マネージャ] プログラムを使用し ないでください。これらのプログラムは CD または DVD から直接再インストールしてく ださい。

> プログラムをアンインストールする前に、再インストールが可能であることを確認してくだ さい。もともとインストールした場所(ディスクやインターネットなど)で現在も利用でき ることを確認します。または、対象のプログラムが、[リカバリ マネージャ]から再インス トールできるプログラムの一覧に含まれていることを確認します。

> [リカバリ マネージャ] でインストール可能なプログラムの一覧を確認するには、以下の手順 で操作します。

- [スタート] → [すべてのプログラム] → [リカバリ マネージャー] → [リカバリ マ ネージャー] の順にクリックします。確認画面が表示されたら、[はい] をクリックして プログラムを続行します
- [早急に手助けが必要]で、[ソフトウェア プログラムの再インストール] をクリックし ます
- [ソフトウェア プログラムの再インストーラへようこそ] 画面で、[次へ] をクリックし ます。プログラムの一覧が表示されます。該当するプログラムがあるか確認します

[リカバリ マネージャー] を使用してプログラムを再インストールするには、以下の手順で 操作します。

- [スタート] → [すべてのプログラム] → [リカバリ マネージャー] → [リカバリ マ ネージャー] の順にクリックします
- [ソフトウェア プログラムの再インストーラへようこそ]画面で、[ソフトウェア プロ グラムの再インストール]→[次へ]の順にクリックします
- **3.** インストールするプログラムを選択して [次へ] をクリックし、画面の説明に沿って操作します
- 4. 再インストールが完了したら、コンピューターを再起動します。最後の手順を省略しないでください。ソフトウェアプログラムまたはハードウェアドライバーのリカバリが完了したら、コンピューターを再起動する必要があります。

プログラムをアンインストールするには、以下の手順で操作します。

- 1. すべてのソフトウェアプログラムおよびフォルダーを閉じます。
- 2. [スタート] → [コントロール パネル] の順にクリックします
- 3. [プログラム] で、[プログラムのアンインストール] をクリックします
- 4. 削除するプログラムを選択し、[アンインストール] をクリックします

# 6 サポート情報

### サポートの利用

HP カスタマーサポートを利用することで、コンピューターを最大限にご活用いただけます。コンピューターに搭載されているツール、Web の情報、電話サポート、またはお近くの販売代理店から、必要な情報を入手できます。 HP のサポート窓口にお問い合わせになる前に、以下の情報をお手元にご用意ください。

- 機種名
- システム(製品)番号
- シリアル番号(10桁の英数字)
- ソフトウェアビルド番号 (BID)
- オペレーティングシステム
- 購入日

今後必要になる場合がありますので、お買い上げの製品の情報を書き留めておいてください。

上記の最初の 4 項目(機種名、製品番号、シリアル番号、およびソフトウェア ビルド番号)は、キーボードの[Ctrl] + [Alt] + [S] キーを同時に押すと表示で きます。

## ヘルプとサポート

- ハードウェアおよびソフトウェアについて調べるには、[ヘルプとサポート センター]を使用します。 [スタート] → [ヘルプとサポート] の順にク リックします。 [ヘルプとサポート センター] には、役立つトラブルシュー ティング情報や以下のような情報が含まれています。
  - 電子メールでサポートを受ける方法
  - HP サポートエンジニアによるチャットサポートを受ける方法
  - サポート窓口の電話番号
- ハードウェアに問題があると考えられる場合は、サポート窓口に問い合わせる前に、コンピューターにあらかじめインストールされているハードウェア診断ツールを実行します。 [スタート] → [すべてのプログラム] → [PC ヘルプとツール] → [ハードウェア診断ツール]の順にクリックします。
- オンラインでヘルプを参照するには、HP サポート Web サイト (<u>http://welcome.hp.com/country/us/en/wwcontact\_us.html</u>)を表示してく ださい。

サポートの利用 23

### 修理についてのカスタマーサポート

コンピューターの修理、または部品の交換が必要な場合は、サポートガイドをお 読みのうえ、サポート窓口へご連絡ください。

HP による修理が必要な場合は、HP のサポート窓口が作業を手配します。

このサービスは、保証期間中適用されます。

この保証には、一部制限および例外事項(ならびに重要な詳細事項)があります。 詳しくは、『サポートガイド』の「ハードウェア限定保証規定」を参照してください。

## ハードウェアをアップグレードする前に

ハードウェアのアップグレードは、コンピューターのセットアップが完了してか ら初めて行えます。システムのセットアップおよび電源投入に関するトラブルが 発生した場合は、サポートガイドに記載されている HP のサポート窓口にお問い 合わせください。この作業は、システムのアップグレードを開始する前に、最初 に行う必要があります。

#### 24 第6章 サポート情報

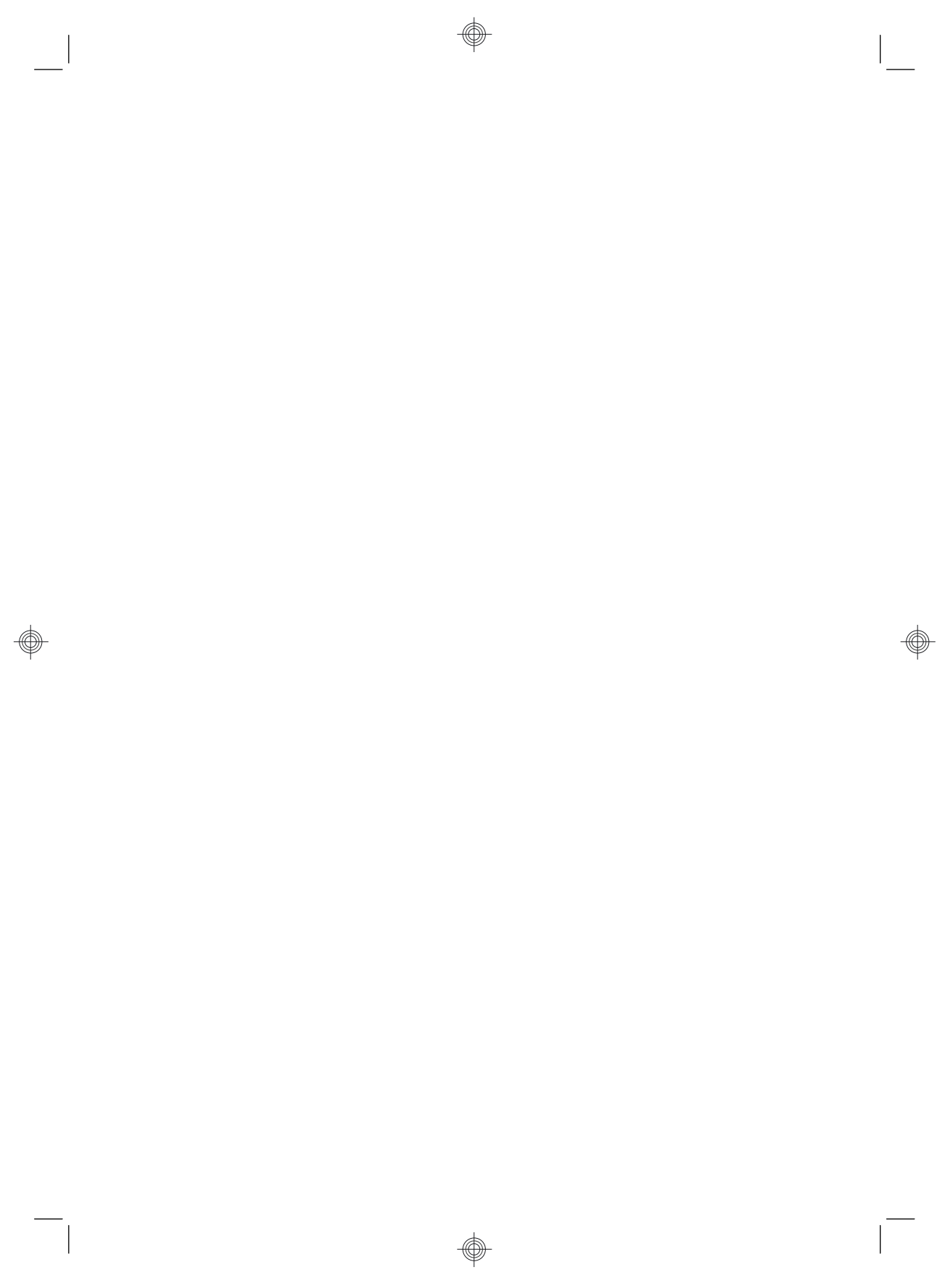

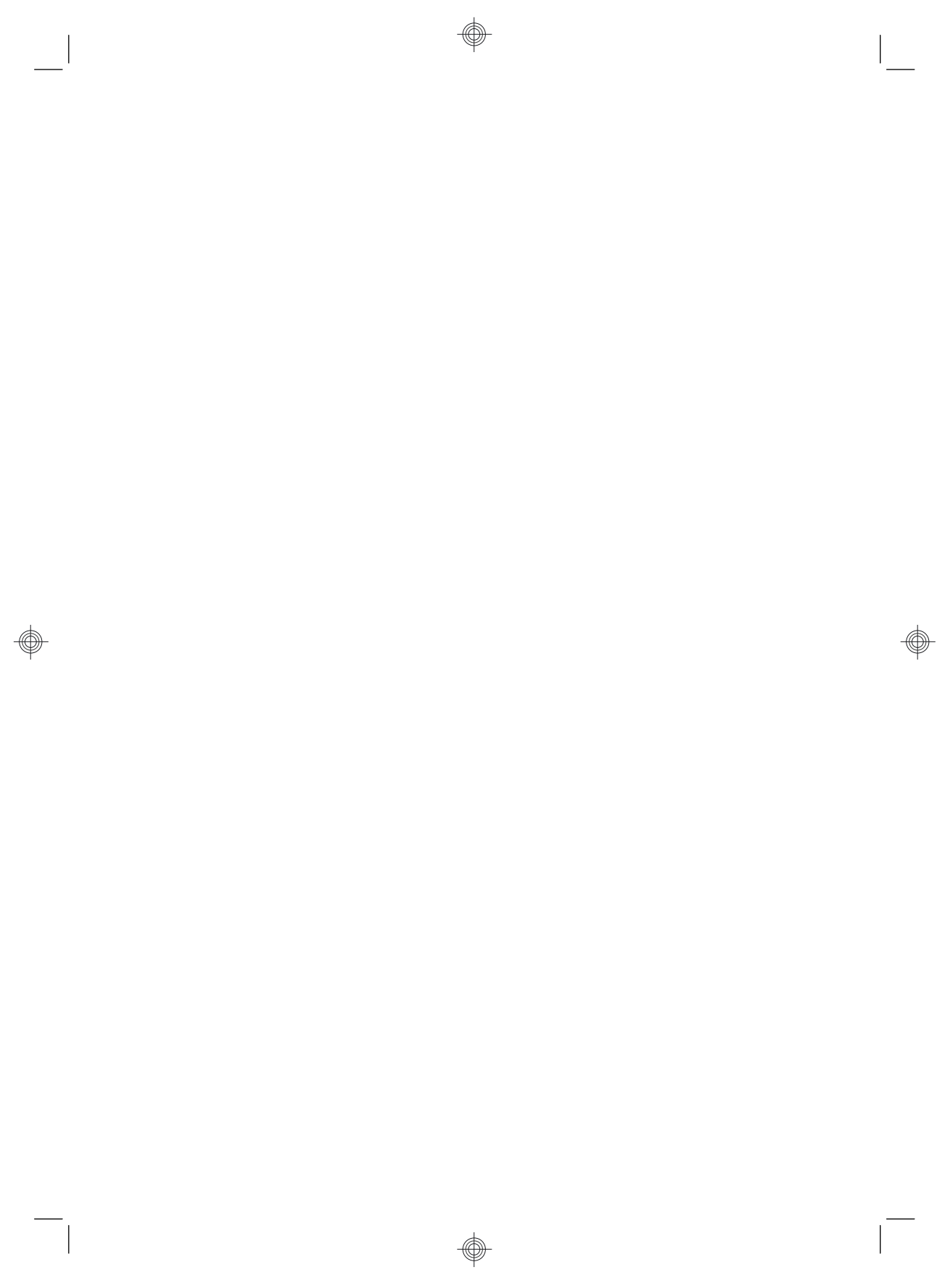

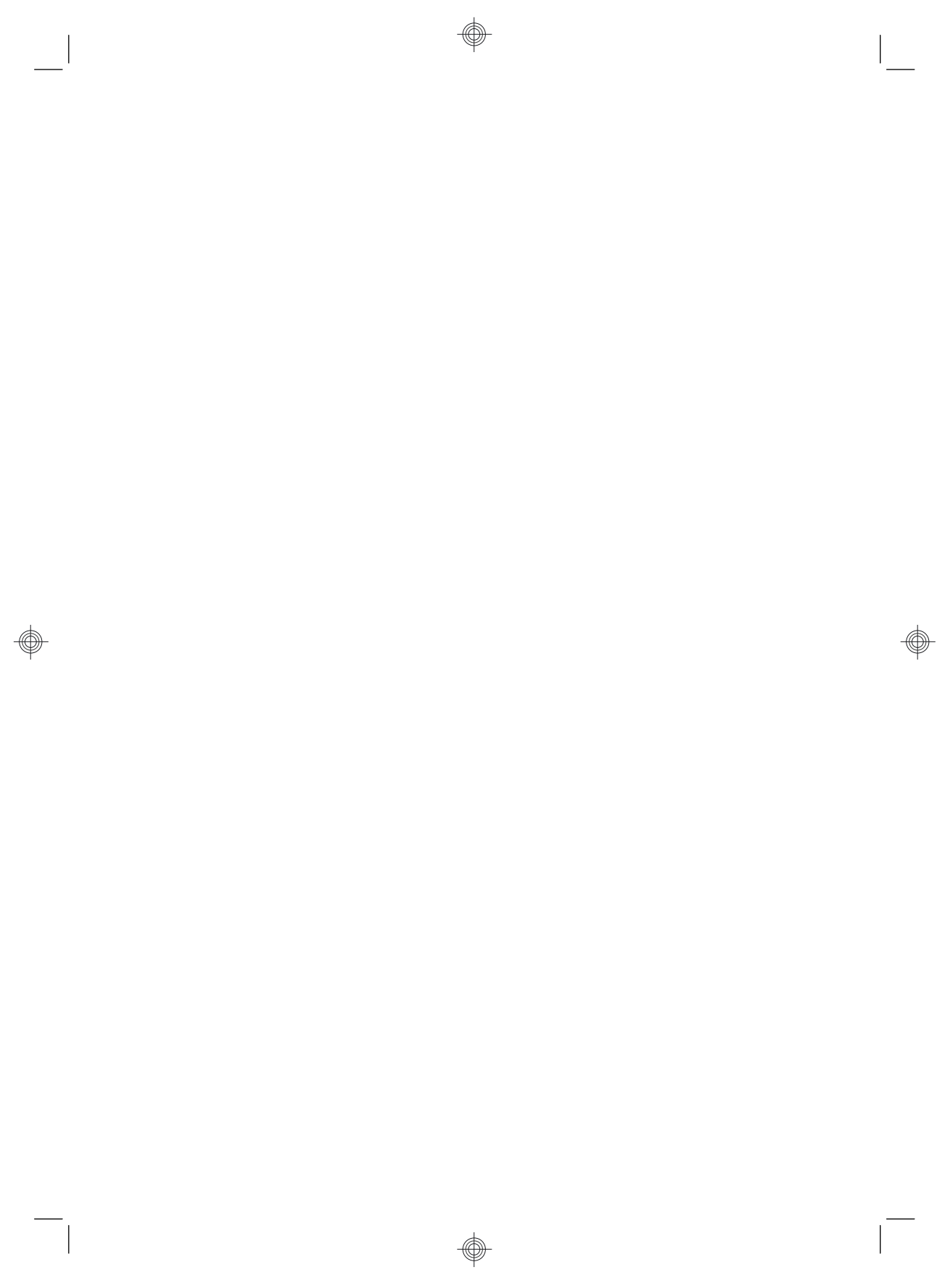

# 環境への配慮

#### ご購入ありがとうございます。HP では品質、パフォーマンス、使いやすさに優れたコンピューターの開発に努めています。 さらにこのコンピューターは環境に配慮して設計されています。 いっそう環境を保護するために、ぜひご協力ください。

| お客様にできること                                                                                                    | HP が行うこと                                                                                                    |
|----------------------------------------------------------------------------------------------------|----------------------------------------------------------------------------------------------------|
| 古いコンピューターをリサイクルする                                                                                                    | 環境に配慮した設計                                                                                                    |
| HP では、使用済みの HP 製および他社製ハードウェアの回収<br>プログラムを一部の地域で実施しています。規定要件およびお<br>客様からの要望の違いに応じて、プログラムの実施条件や実<br>施状況も地域により異なります。HP のリサイクルプログラムに<br>ついては、HP の Web サイト<br>(http://h50146.www5.hp.com/program/suppliesrecycling/<br>jp/ja/hardware/household.asp)を参照してください。 | お客様がこのコンピューターを永くご愛用いただいた後で廃棄<br>するときのために、簡単に解体でき、できるだけ多くの部品をリ<br>サイクルできるよう設計しました。コンピューターの梱包箱もり<br>サイクル可能です。                       |
| スクリーンセーバーを使わない                                                                                                    | エネルギー効率の向上                                                                                                    |
| スクリーンセーバーは、コンピューターがスリーブ状態に入るこ<br>とを阻止するため、電力を余計に消費してしまう場合がありま<br>す。また、ICD のバックライトが点灯している時間が増えるた<br>め、モニターの寿命が短くなる可能性があります。                                                                                                    | このコンピューターには、HP の電源管理テクノロジーが搭載さ<br>れています。これにより、非搭載のコンピューターと比較して最<br>大 45% の省電力が実現します。最小限の電力のみ使用する<br>ことで、電気代はもちろん、二酸化炭素の排出も削減できます。 |
| 電源設定を有効にしておく                                                                                                    | より高品質、より少量の部材                                                                                                    |
| コンピューターに搭載されている電源管理ツールは、パフォー<br>マンスに影響することなく電力の消費を最小限に抑えるように<br>設定されています。この設定は有効のままにしておいてくださ                                                                                                    | HP では、お客様とご家族、そして地球環境を守るため、可能な<br>限り安全な部材を全製品に使用しています。                                                                            |

Printed in

674322-292

い。